# Guía de integración de WLC y NAC Guest Server (NGS)

## Contenido

Introducción Prerequisites Requirements Componentes Utilizados Convenciones Antecedentes Configuración del controlador de LAN inalámbrica (WLC) Inicialización Servidor Cisco NAC Guest Server Información Relacionada

## **Introducción**

Este documento proporciona una pauta para integrar el NAC Guest Server y los controladores de LAN inalámbricos.

### **Prerequisites**

### **Requirements**

No hay requisitos específicos para este documento.

### **Componentes Utilizados**

La información que contiene este documento se basa en las siguientes versiones de software y hardware.

- Controlador de LAN inalámbrica de Cisco (WLC) 4.2.61.0
- Catalyst 3560 con IOS<sup>®</sup> versión 12.2(25)VÉASE2
- Cisco ADU versión 4.0.0.279
- NAC Guest Server versión 1.0

La información que contiene este documento se creó a partir de los dispositivos en un ambiente de laboratorio específico. Todos los dispositivos que se utilizan en este documento se pusieron en funcionamiento con una configuración verificada (predeterminada). If your network is live, make sure that you understand the potential impact of any command.

### **Convenciones**

Consulte <u>Convenciones de Consejos TécnicosCisco para obtener más información sobre las</u> <u>convenciones del documento.</u>

### **Antecedentes**

Cisco NAC Guest Server es un completo sistema de aprovisionamiento y generación de informes que proporciona acceso temporal a la red para invitados, visitantes, contratistas, consultores o clientes. El servidor de invitados funciona junto con el dispositivo Cisco NAC o el controlador de LAN inalámbrica de Cisco, que proporciona el portal cautivo y el punto de aplicación para el acceso de invitados.

Cisco NAC Guest Server permite a cualquier usuario con privilegios crear fácilmente cuentas de invitado temporales y patrocinar invitados. Cisco NAC Guest Server realiza una autenticación completa de los patrocinadores, es decir, de los usuarios que crean cuentas de invitados, y permite a los patrocinadores proporcionar los detalles de la cuenta al invitado mediante impresión, correo electrónico o SMS. Toda la experiencia, desde la creación de cuentas de usuario hasta el acceso a la red de invitados, se almacena para realizar auditorías e informes.

Cuando se crean cuentas de invitado, se aprovisionan en Cisco NAC Appliance Manager (Clean Access Manager) o se almacenan en la base de datos integrada del servidor de invitados de Cisco NAC. Cuando se utiliza la base de datos integrada del servidor de invitados, los dispositivos de acceso a la red externos, como el controlador de LAN inalámbrica de Cisco, pueden autenticar a los usuarios en el servidor de invitados con el protocolo RADIUS (Servicio de usuario de acceso telefónico de autenticación remota).

El servidor Cisco NAC Guest Server aprovisiona la cuenta de invitado durante el tiempo especificado al crear la cuenta. Al expirar la cuenta, el servidor de invitados elimina la cuenta directamente desde el administrador de dispositivos Cisco NAC o envía un mensaje RADIUS que notifica al dispositivo de acceso a la red (NAD) la cantidad de tiempo válido que queda para la cuenta antes de que el NAD deba eliminar el usuario.

El servidor Cisco NAC Guest Server proporciona una contabilidad vital del acceso de invitados a la red mediante la consolidación de toda la pista de auditoría, desde la creación de la cuenta de invitados hasta el uso de la cuenta por parte de los invitados, de modo que los informes se puedan realizar a través de una interfaz de administración central.

#### Conceptos de acceso de invitado

Cisco NAC Guest Server utiliza una serie de términos para explicar los componentes necesarios para proporcionar acceso de invitado.

#### Usuario invitado

El usuario invitado es la persona que necesita una cuenta de usuario para acceder a la red.

#### Patrocinador

El patrocinador es la persona que crea la cuenta de usuario invitado. Esta persona suele ser un empleado de la organización que proporciona acceso a la red. Los patrocinadores pueden ser específicos (3): personas con determinadas funciones laborales o cualquier empleado que pueda autenticarse en un directorio corporativo como Microsoft Active Directory (AD).

#### Dispositivo de aplicación de red

Estos dispositivos son los componentes de la infraestructura de red que proporcionan acceso a la red. Además, los dispositivos de aplicación de redes envían a los usuarios invitados a un portal cautivo, donde pueden introducir los detalles de su cuenta de invitado. Cuando un invitado introduce su nombre de usuario y contraseña temporales, el dispositivo de aplicación de red comprueba esas credenciales con las cuentas de invitado creadas por el servidor de invitados.

#### Servidor de invitados

Se trata del servidor Cisco NAC Guest Server, que une todos los elementos del acceso de invitado. El servidor de invitado vincula estos elementos: el patrocinador que crea la cuenta de invitado, los detalles de la cuenta que se pasan al invitado, la autenticación de invitado con el dispositivo de aplicación de red y la verificación del dispositivo de aplicación de red del invitado con el servidor de invitado. Además, Cisco NAC Guest Server consolida la información de cuentas de los dispositivos de aplicación de la red para proporcionar un único punto de informes de acceso de invitados.

En CCO encontrará documentación detallada sobre NGS.

http://www.cisco.com/en/US/docs/security/nac/guestserver/configuration\_guide/10/nacguestserver\_.html

#### Descripción general de topología de laboratorio

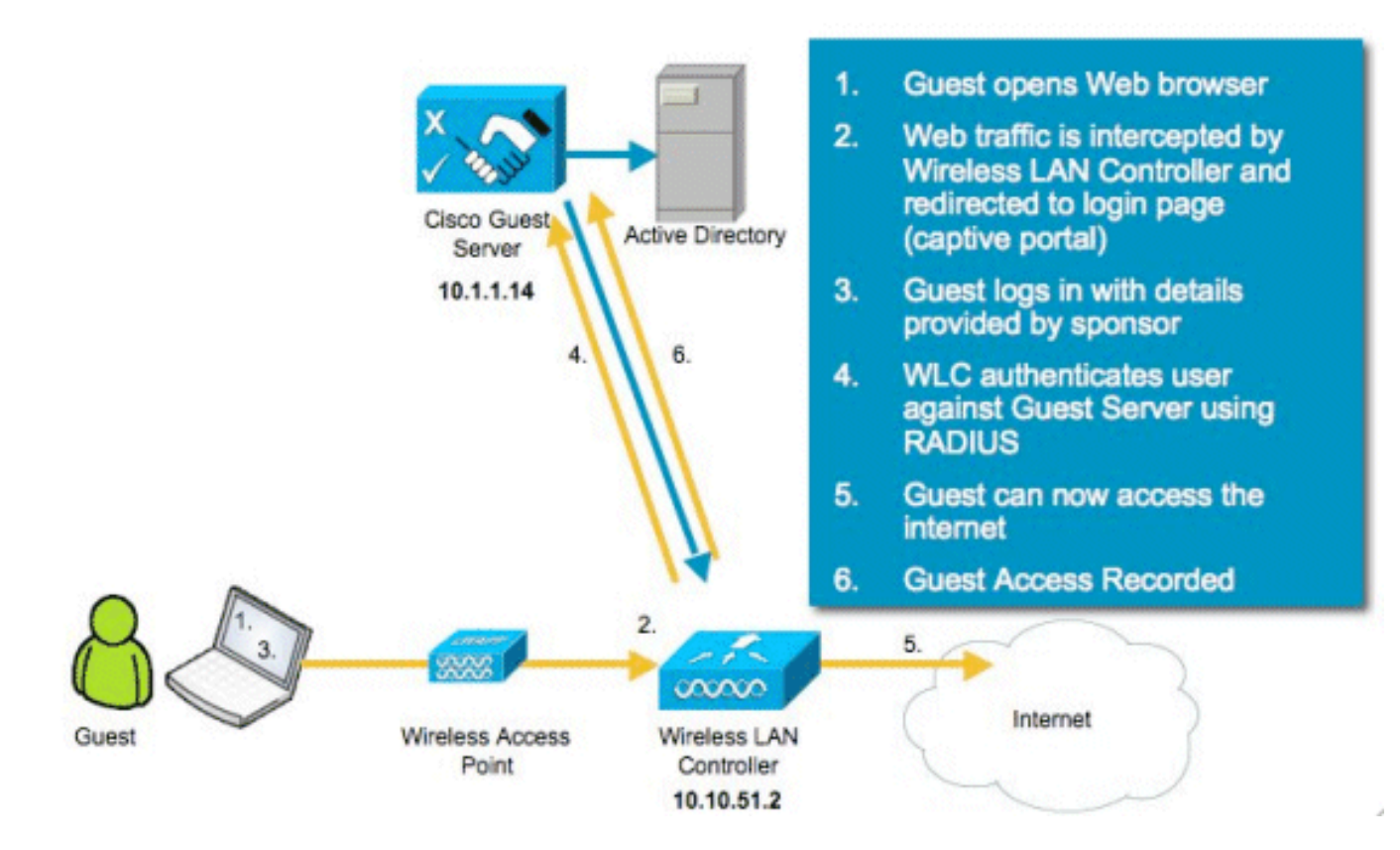

# Configuración del controlador de LAN inalámbrica (WLC)

Siga estos pasos para configurar el WLC:

- 1. Inicialice el controlador y el punto de acceso.
- 2. Configure las interfaces del controlador.
- 3. Configure RADIUS.
- 4. Configure los parámetros de WLAN.

#### **Inicialización**

Para la configuración inicial, utilice una conexión de consola como HyperTerminal y siga las indicaciones de configuración para rellenar la información de inicio de sesión e interfaz. El comando **reset system** también inicia estos mensajes.

```
Welcome to the Cisco Wizard Configuration Tool
Use the '-' character to backup
System Name [Cisco_44:36:c3]: WLC
Enter Administrative User Name (24 characters max): admin
Enter Administrative Password (24 characters max): admin
Service Interface IP Address Configuration [none][DHCP]: <ENTER>
Enable Link Aggregation (LAG) [yes][NO]:no
Management Interface IP Address: 10.10.51.2
Management Interface Netmask: 255.255.255.0
Management Interface Default Router: 10.10.51.1
Management Interface VLAN Identifier (0 = untagged): 0
Management Interface Port Num [1 to 2]: 1
Management Interface DHCP Server IP Address: 10.10.51.1
AP Transport Mode [layer2][LAYER3]: layer3
AP Manager Interface IP Address: 10.10.51.3
AP-Manager is on Management subnet, using same values
AP Manager Interface DHCP Server (10.10.5<X>.1):<ENTER>
Virtual Gateway IP Address: 1.1.1.1
Mobility/RF Group Name: mobile-1
Enable Symmetric Mobility Tunneling: No
Network Name (SSID): wireless-1
Allow Static IP Addresses [YES] [no]:<ENTER>
Configure a RADIUS Server now? [YES][no]:<ENTER>
Enter the RADIUS Server's Address: 10.1.1.12
Enter the RADIUS Server's Port [1812]:<ENTER>
Enter the RADIUS Server's Secret: cisco
Enter Country Code (enter 'help' for a list of countries) [US]:<ENTER>
Enable 802.11b Network [YES] [no]:<ENTER>
Enable 802.11a Network [YES] [no]:<ENTER>
Enable 802.11g Network [YES] [no]:<ENTER>
Enable Auto-RF [YES] [no]:<ENTER>
Configure a NTP server now? [YES][no]: no
Configure the system time now? [YES][no]: yes
Enter the date in MM/DD/YY format: mm/dd/yy
Enter the time in HH:MM:SS format: hh:mm:ss
```

#### Servidor Cisco NAC Guest Server

Cisco NAC Guest Server es una solución de aprovisionamiento y generación de informes que proporciona acceso temporal a la red a clientes como invitados, contratistas, etc. El servidor Cisco NAC Guest Server funciona con las soluciones Cisco Unified Wireless Network o Cisco NAC Appliance. Este documento le guía a través de los pasos para integrar el servidor de invitado Cisco NAC con un WLC de Cisco, que crea una cuenta de usuario invitado y verifica el acceso temporal a la red del invitado.

Siga estos pasos para completar la integración:

1. Agregue el Cisco NAC Guest Server como un servidor de autenticación en el WLC.Busque su WLC (https://10.10.51.2, admin/admin) para configurarlo.Elija Security > RADIUS > Authentication.

| uludu<br>cisco                                                          |                 | WLANS C                 | ONTROLLER       | WIRELESS      | SECURITY     | MANAGEMENT         | COMMANDS       | HELP        |  |
|-------------------------------------------------------------------------|-----------------|-------------------------|-----------------|---------------|--------------|--------------------|----------------|-------------|--|
| Security                                                                | RADIUS          | Authentica              | ation Serv      | ers           |              |                    |                |             |  |
| ✓ AAA<br>General<br>▼ RADIUS<br>Authentication<br>Accounting            | Call Stat       | ion ID Type<br>Key Wrap | IP Addres       | s 💌           | ners and req | uires a key wrap c | ompliant RADIU | S server)   |  |
| Fallback<br>FACACS+                                                     | Network<br>User | Management              | Server<br>Index | Server Addres | s Port       | IP                 | Sec            | Admin Statu |  |
| LDAP<br>Local Net Users                                                 | 4               | ~                       | 1               | 10.1.1.12     | 1812         | Dis                | abled          | Enabled     |  |
| MAC Filtering<br>Disabled Clients<br>User Login Policies<br>AP Policies |                 |                         |                 |               |              |                    |                |             |  |

Seleccione **Nuevo**.Agregue la dirección IP (10.1.1.14) para el servidor Cisco NAC Guest Server.Agregue la clave secreta compartida.Confirme la clave secreta

#### compartida.

| cisco                                                                 | MONITOR WLANS CONTRO     | ILLER WIRELESS SECURITY MANAGEMENT COMMANDS HELP                              |
|-----------------------------------------------------------------------|--------------------------|-------------------------------------------------------------------------------|
| Security                                                              | RADIUS Authentication \$ | Servers > New                                                                 |
| - AAA<br>General                                                      | Server Index (Priority)  | 2 💌                                                                           |
| <ul> <li>RADIUS<br/>Authentication<br/>Accounting</li> </ul>          | Server IPAddress         | 10.1.1.14                                                                     |
| Falback<br>FACACS+                                                    | Shared Secret Format     | ASCII -                                                                       |
| LDAP<br>Local Net Users<br>MAC Filtering                              | Shared Secret            | ****                                                                          |
| Disabled Clients<br>User Login Policies                               | Confirm Shared Secret    | ****                                                                          |
| Local EAP                                                             | Key Wrap                 | (Designed for FIPS customers and requires a key wrap compliant RADIUS server) |
| Priority Order                                                        | Port Number              | 1812                                                                          |
| <ul> <li>Access Control Lists</li> <li>Wireless Protection</li> </ul> | Server Status            | Enabled •                                                                     |
| Policies                                                              | Support for RFC 3576     | Enabled ¥                                                                     |
| Advanced                                                              | Server Timeout           | 2 seconds                                                                     |
|                                                                       | Network User             | 🔽 Enable                                                                      |
|                                                                       | Management               | 🔽 Enable                                                                      |
|                                                                       | IPSec                    | Enable                                                                        |

#### Seleccione

Aplicar.

| <br>cısco                                                                | MONITOR   | WLANS (                 | ONTROLLER   | WIRELESS          | SECURITY     | MANAGEMENT         | COMMANDS       | HELP         |   |
|--------------------------------------------------------------------------|-----------|-------------------------|-------------|-------------------|--------------|--------------------|----------------|--------------|---|
| Security                                                                 | RADIUS    | Authentica              | ation Serve | irs               |              |                    |                |              |   |
| ▼ AAA<br>General<br>▼ RADIUS<br>Authentication<br>Accounting<br>Fallback | Call Stat | ion ID Type<br>Key Wrap | IP Address  | d for FIPS custon | ners and req | uires a key wrap c | ompliant RADIU | S server)    |   |
| TACACS+                                                                  | User      | Management              | t Index     | Server Addres     | s Port       | IP                 | Sec            | Admin Status | C |
| LDAP<br>Local Net Users                                                  | <b>v</b>  | 4                       | 1           | 10.1.1.12         | 1812         | Dis                | abled          | Enabled      |   |
| AND COLUMN                                                               | 1         | <b>v</b>                | 2           | 10.1.1.14         | 1812         | Dis                | abled          | Enabled      | - |

2. Agregue el Cisco NAC Guest Server como un servidor de contabilización en el WLC.Elija

#### Security > RADIUS

#### >Accounting.

| ululu                                                                                                    |                |               |              |          |            |           |      | Sage Configuration   Bing   Logout   Befresh |
|----------------------------------------------------------------------------------------------------|----------------|---------------|--------------|----------|------------|-----------|------|----------------------------------------------|
| CISCO                                                                                                    | MONITOR WLANS  | CONTROLLER    | WIRELESS     | SECURITY | MANAGEMENT | COMMANDS  | HELP |                                              |
| Security                                                                                                    | RADIUS Accourt | nting Servers |              |          |            |           |      | Apply New                                    |
| AAA     General     General     RADIUS     Authentication     Accounting     FTACACS+     LDAP     Local Net Users     NAC Fittering     Disabled Clients     User Login Policies     AP Policies | Network User   | Server Index  | Server Addre | as Port  | IPSec Adm  | in Status |      |                                              |

Seleccione **Nuevo**.Agregue la dirección IP (10.1.1.14) para el servidor Cisco NAC Guest Server.Agregue la clave secreta compartida.Confirme la clave secreta compartida.

| ululu<br>cisco                                                                                                    | MONITOR WLANS COP                                                                                                    | TROLLER WIRELESS                                                                            | SECURITY | MANAGEMENT | COMMANDS | HELP |
|----------------------------------------------------------------------------------------------------|----------------------------------------------------------------------------------------------------|---------------------------------------------------------------------------------------------|----------|------------|----------|------|
| CISCO<br>Security<br>AAA<br>General<br>RADIUS<br>Authentication<br>Accounting<br>Fallback<br>TACACS+<br>LDAP<br>Local Net Users<br>MAC Fibering | MONITOR WLANS CON<br>RADIUS Accounting<br>Server Index<br>(Priority)<br>Server IPAddress<br>Shared Secret Format<br>Shared Secret | ATROLLER     WIRELESS       Servers > New       2     •       10.1.1.14       ASCII       • | SECURITY | MANAGEMENT | COMMANDS | HELP |
| Disabled Clients<br>User Login Policies<br>AP Policies                                                                                          | Confirm Shared<br>Secret<br>Port Number                                                                                           | 1813                                                                                        | ****     |            |          |      |
| <ul> <li>Priority Order</li> <li>Access Control Lists</li> <li>Wireless Protection<br/>Policies</li> <li>Web Auth</li> <li>Advanced</li> </ul>  | Server Status<br>Server Timeout<br>Network User<br>IPSec                                                                          | Enabled<br>2 seconds<br>F Enable<br>Enable                                                  |          |            |          |      |
| Seleccione                                                                                                    |                                                                                                    |                                                                                             |          |            |          |      |

#### Aplicar.

| uluilu<br>cisco | MONITOR         | <u>W</u> LANS | CONTROLLER W | IRELESS SEC | URITY MANA | GEMENT COMMA    | NDS HEL |
|-----------------|-----------------|---------------|--------------|-------------|------------|-----------------|---------|
| Security        | RADIUS          | Accountin     | ng Servers   |             |            |                 |         |
| General         | Network<br>User | Server        | Server Ad    | iress Port  | IPSec      | Admin<br>Status |         |
|                 | ~               | 1             | 10.1.1.12    | 1813        | Disabled   | Enabled         |         |
| Accounting      | 4               | 2             | 10.1.1.14    | 1813        | Disabled   | Enabled         |         |

 Modifique la WLAN (wireless-x) para utilizar el servidor invitado NAC.Edite la WLAN (wireless-x).Elija la pestaña Security.Cambie la Seguridad de Capa 2 a None y la Seguridad de Capa 3 para utilizar la Autenticación Web.

| iiliiilii<br>cisco      | MONITOR WLANS CONTROLLER WIRELESS SECURITY MANAGEMENT COMMANDS HELP                                                                                                    |
|-------------------------|----------------------------------------------------------------------------------------------------|
| WLANS<br>WLANS<br>MUANS | WLANs > Edit         General       Security       QoS       Advanced         Layer 2       Layer 3       AAA Servers         Layer 3 Security       None           Image: Web Policy 2       Image: Web Policy 2       Image: Web Policy 2         Image: Web Policy 2       Image: Web Policy 2       Image: Web Policy 2         Image: Web Policy 2       Image: Web Policy 2       Image: Web Policy 2         Image: Web Policy 2       Image: Web Policy 2       Image: Web Policy 2         Image: Web Policy 2       Image: Web Policy 2       Image: Web Policy 2         Image: Web Policy 2       Image: Web Policy 2       Image: Web Policy 2         Image: Web Policy 2       Image: Web Policy 2       Image: Web Policy 2         Image: Web Policy 2       Image: Web Policy 2       Image: Web Policy 2         Image: Web Policy 2       Image: Web Policy 2       Image: Web Policy 2         Image: Web Policy 3       Image: Web Policy 2       Image: Web Policy 2         Image: Web Policy 4       Image: Web Policy 2       Image: Web Policy 2         Image: Web Policy 5       Image: Web Policy 2       Image: Web Policy 2         Image: Web Policy 5       Image: Web Policy 2       Image: Web Policy 2         Image: Web Policy 5       Image: Web Policy 2 |

Elija los **Servidores AAA** en la pestaña Seguridad.En el cuadro Servidor 1, elija el **servidor RADIUS (10.1.1.14)**.En el cuadro Servidor 1, elija el **Servidor de cuentas** 

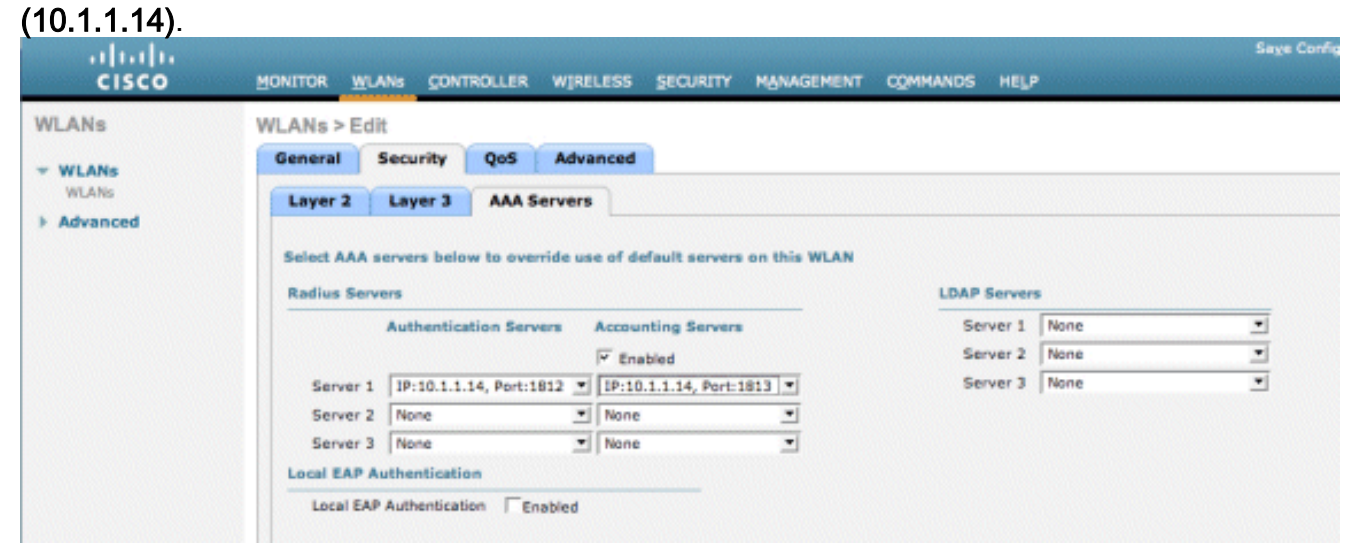

Elija la pestaña **Advanced**.Habilite **Allow AAA Override**. Esto permite que el tiempo de espera por sesión de cliente se establezca desde el dispositivo de invitado NAC.

| <br>cısco                                   | MONITOR WLANS CONTROLLER WIRELESS SECURITY MANA                                                                                                    | Sage Co<br>GEMENT COMMANDS HELP                                                                                                    |
|---------------------------------------------|----------------------------------------------------------------------------------------------------|----------------------------------------------------------------------------------------------------|
| WLANs                                       | WLANs > Edit                                                                                                    |                                                                                                    |
| <ul> <li>WLANS</li> <li>Advanced</li> </ul> | General     Security     Qos     Advanced       Allow AAA Override     Image: Construction of the second second seco | DHCP DHCP Server Override DHCP Addr. Assignment  Required Hanagement Frame Protection (MFP) Infrastructure MFP Protection  MFP Client Protection  DTIM Period (in beacon intervals) |

**Nota:** Cuando la **invalidación AAA** está habilitada en el SSID, el tiempo de vida restante del Usuario invitado en NGS se envía al WLC como tiempo de espera de sesión en el momento del inicio de sesión del usuario invitado.Elija **Apply** para guardar la configuración de su WLAN.

| սիսիս<br>cisco | MONITOR                           | <u>W</u> LANs ( | CONTROLLER                   | WIRELESS               | SECURITY        | MANAGEMENT            | COMMANDS         | HELP    |
|----------------|-----------------------------------|-----------------|------------------------------|------------------------|-----------------|-----------------------|------------------|---------|
| WLANs          | WLANs > E                         | Edit            |                              |                        |                 |                       |                  |         |
| VIANS          | General                           | Securi          | ty QoS                       | Advanced               |                 |                       |                  |         |
| Advanced       | Profile N<br>Type<br>SSID         | ame             | wireless<br>WLAN<br>wireless | -1                     |                 |                       |                  |         |
|                | Status<br>Security                | Policies        | ☑ Enab<br>Web-A<br>(Modifica | uth<br>tions done unde | er security tab | o will appear after a | applying the cha | inges.) |
|                | Radio Po<br>Interface<br>Broadcar | e<br>st SSID    | All<br>manage                | ement 💌                |                 |                       |                  |         |

4. Verifique si el controlador se agrega como un cliente Radius en el servidor de invitado Cisco NAC.Vaya al servidor NAC Guest Server (https://10.1.1.14/admin) para configurarlo.Nota: Aparecerá la página Administration (Administración) si se especifica /admin en la URL.

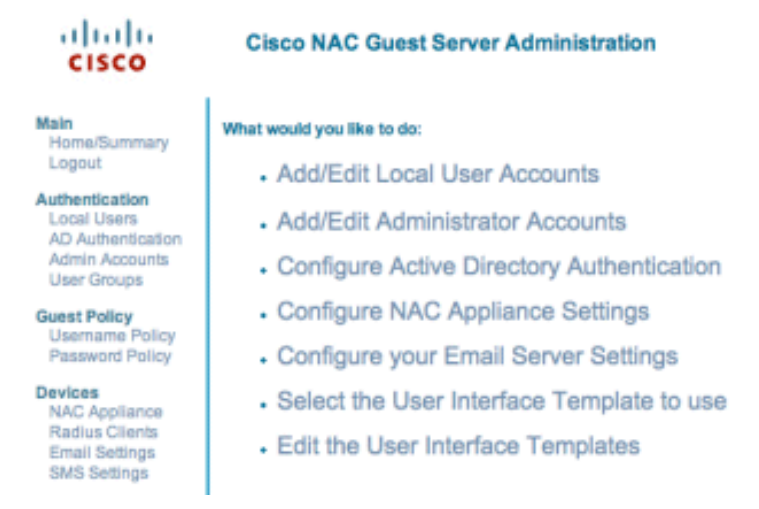

Elija Radius Clients. Elija Add Radius. Introduzca la información del cliente Radius: Introduzca un nombre: nombre del sistema WLC. Introduzca la dirección IP: dirección IP del WLC (10.10.51.2). Introduzca el mismo secreto compartido que introdujo en el paso 1. Confirma tu secreto compartido. Ingrese una descripción. Elija Add Radius Client.

| cisco                                                                         | Add Radius Client                                    |                                                                  |
|-------------------------------------------------------------------------------|------------------------------------------------------|------------------------------------------------------------------|
| fain<br>Home/Summary<br>Logout                                                | Radius Client has been added. Chang<br>Radius Client | es will not take effect until Radius service has been restarted. |
| uthentication<br>Local Users                                                  | Name:                                                | wic                                                              |
| D Authentication                                                              | IP Address:                                          | 10.10.51.2                                                       |
| er Groups                                                                     | Secret:                                              | *****                                                            |
| est Policy                                                                    | Confirm Secret:                                      |                                                                  |
| semame Policy<br>assword Policy                                               | Description:                                         | WLC                                                              |
| evices<br>NAC Appliance<br>Radius Clients<br>Email Settings<br>SMS Settings   |                                                      | Add Radius Client Reset Form                                     |
| ser Interface<br>Templates<br>Mapping                                         |                                                      |                                                                  |
| erver<br>Network Settings<br>Date/Time Settings<br>SSL Settings<br>System Log |                                                      |                                                                  |
| Cisco 2007 Version                                                            | 1.0.0                                                |                                                                  |

Reinicie el servicio Radius para que los cambios surtan efecto.Elija Radius Clients.Elija Restart en el cuadro Restart

#### Radius.

| cisco                                                                               | Radius Clients                                                                                                    |
|-------------------------------------------------------------------------------------|----------------------------------------------------------------------------------------------------|
| Main<br>Home/Summary<br>Logout                                                      | - Radius Clients                                                                                                    |
| Authentication<br>Local Users<br>AD Authentication<br>Admin Accounts<br>User Groups | WIC                                                                                                    |
| Guest Policy<br>Username Policy<br>Password Policy                                  |                                                                                                    |
| Devices<br>NAC Appliance<br>Radius Clients<br>Email Settings<br>SMS Settings        | Add Radius Edit Radius Delete Radius                                                                                       |
| User Interface<br>Templates<br>Mapping                                              | Restart Radius If any changes are made to the radius clients please click the Restart Radius button to apply them. Restart |
| Server<br>Network Settings<br>Date/Time Settings<br>SSL Settings<br>System Log      |                                                                                                    |
| © Cisco 2007 Version                                                                | 1.0.0                                                                                                    |

 Cree un usuario local, es decir, un embajador de lobby, en el servidor de invitados de Cisco NAC.Elija Usuarios locales.Elija Add User.Nota: Debe rellenar todos los campos.Introduzca un nombre: lobby.Introduzca un apellido: Ambassador.Introducir nombre de usuario: lobby.Introduzca una contraseña: password.Deje Grupo como Predeterminado.Introduzca la dirección de correo electrónico: lobby@xyz.com.Elija Add User.

| cisco                                                                         | Add a Local User Account              |                     |
|-------------------------------------------------------------------------------|---------------------------------------|---------------------|
| Main<br>Home/Summary<br>Logout                                                | - Local User Accounts can create gues | lobby               |
| Authentication<br>Local Users<br>AD Authentication                            | Last Name:                            | Ambassador          |
| Admin Accounts<br>User Groups                                                 | Username:<br>Password:                | )obby               |
| Guest Policy<br>Username Policy<br>Password Policy                            | Repeat Password:                      |                     |
| Pevices<br>NAC Appliance<br>Radius Clients<br>Email Settings<br>SMS Settings  | Group:<br>Email Address:              | obby@xyz.com        |
| Iser Interface<br>Templates<br>Mapping                                        |                                       | Add User Reset Form |
| erver<br>Network Settings<br>Date/Time Settings<br>SSL Settings<br>System Log |                                       |                     |
| © Cisco 2007 Version                                                          | 1.0.0                                 |                     |

 Inicie sesión como usuario local y cree una cuenta de invitado.Vaya al servidor NAC Guest Server (https://10.1.1.14), inicie sesión con el nombre de usuario/contraseña que creó en el paso 5 y configúrelo:

| cisco                                                                                                    | Welcome to the Cisco NAC Guest Server                                                                                                    |
|----------------------------------------------------------------------------------------------------|----------------------------------------------------------------------------------------------------|
| Main<br>Home<br>Logout<br>User Accounts<br>Create<br>Edit<br>Suspend<br>Reporting<br>Active Accounts<br>Full Reporting | What would you like to do:<br>Create a Guest User Account<br>Edit Guest User Account end time<br>Suspend Guest User Accounts<br>View Active Guest User Accounts<br>Report on Guest User accounts |

Elija **Create** para una cuenta de usuario invitado.**Nota:** Debe rellenar todos los campos.Introduzca un nombre.Introduzca un apellido.Introduzca la empresa.Introduzca la dirección de correo electrónico.**Nota:** La dirección de correo electrónico es el nombre de usuario.Introduzca la **hora** de finalización de la cuenta.Elija **Add User**.

| cisco                           | Create a Guest User Account                                                                                                    |
|---------------------------------|----------------------------------------------------------------------------------------------------|
| it<br>coounts<br>e<br>ind<br>ng | Username: guest1@cisco.com<br>Password: qR9tY5Hc<br>Account Start: 2008-1-15 06:00:00<br>Account End: 2008-1-18 23:59:00<br>Timezone: AmericalLos_Angeles<br>Print Email SMS |
| eporting                        | Enter the guest users details below and then click Add User.                                                                                                    |
|                                 | First Name: guest1                                                                                                    |
|                                 | Last Name: guest1                                                                                                    |
|                                 | Company: disco                                                                                                    |
|                                 | Email Address: guest1@cisco.com                                                                                                    |
|                                 | Mobile Phone Number: +1 (VG) v 9990000                                                                                                    |
|                                 | Account Start: Time 06 v : 00 v<br>Date 15 v Jan v 2008 v ***                                                                                                    |
|                                 | Account End: Time 23 • : 59 •<br>Date 18 • Jan • 2008 • •                                                                                                    |
|                                 | Timezone: America/Los_Angeles                                                                                                    |
|                                 | Add Liser Reset Form                                                                                                    |

Cisco 2007

7. Conéctese a la WLAN de invitado e inicie sesión como el usuario invitado.Conecte el cliente inalámbrico a la WLAN de invitado (wireless-x).Abra el navegador web que se redirigirá a la página de inicio de sesión de autenticación Web.Nota: También puede escribir https://1.1.1.1/login.html para redirigirlo a la página de inicio de sesión.Introduzca el nombre de usuario invitado que ha creado en el paso 6.Introduzca la contraseña generada automáticamente en el paso 6.Establezca una conexión Telnet con el WLC y verifique que el tiempo de espera de sesión se haya configurado con el comando show client detail.Cuando caduca el tiempo de espera de la sesión, el cliente invitado se desconecta y el ping se detiene.

| (Cisco Controller) >show client detail 00:13:e0:b7:5e:dd         Client NAC Address       00:13:e0:b7:5e:dd         Client Username       podx0cisco.com         AP MAC Address       00:17:df:a6:e5:f0         Client State       Associated         Wireless LAN Id       1         BSSID       00:17:df:a6:e5:ff         Channel       1         BSSID       00:17:df:a6:e5:ff         Channel       1         Address       10:1.1.22         Association Id       1         Authentication Algorithm       0pen System         Reason Code       0         Status Code       0         Session Timeout       59         Client CCX version       1         Mirroring       Disabled         QoS Level       Silver         Diff Serv Code Point (DSCP)       disabled         882.1P Priority Tag       Enabled         U-APSD Support       Disabled         Mobility State       Local |  |
|----------------------------------------------------------------------------------------------------|--|
| U-APSD Support Disabled<br>Mobility State Local<br>More or (q)uit _                                                                                                    |  |
| (Cisco Controller) >                                                                                                    |  |

1.1.1

**Nota:** Para configurar la autenticación Web desde el controlador de LAN inalámbrica, WLC al servidor invitado de NAC (NGS), debe utilizar la autenticación del modo PAP en las propiedades de web-auth. Si la política de autenticación web se establece en CHAP, la autenticación falla

# Información Relacionada

- Dispositivo Cisco NAC: Guía de instalación y configuración de Clean Access Manager, versión 4.1(3)
- Compatibilidad con switch de dispositivo Cisco NAC y controlador de LAN inalámbrica
- Guía de Configuración de Cisco Wireless LAN Controller, Versión 7.0.116.0
- (Vídeo) Integración de Cisco Identity Services Engine (ISE) y Wireless LAN Controller (WLC)
- NAC (Clean Access): configurar el acceso de invitado
- <u>Guía de implementación: Cisco Guest Access con el controlador de LAN inalámbrica de</u> <u>Cisco, versión 4.1</u>
- Soporte Técnico y Documentación Cisco Systems

#### Acerca de esta traducción

Cisco ha traducido este documento combinando la traducción automática y los recursos humanos a fin de ofrecer a nuestros usuarios en todo el mundo contenido en su propio idioma.

Tenga en cuenta que incluso la mejor traducción automática podría no ser tan precisa como la proporcionada por un traductor profesional.

Cisco Systems, Inc. no asume ninguna responsabilidad por la precisión de estas traducciones y recomienda remitirse siempre al documento original escrito en inglés (insertar vínculo URL).